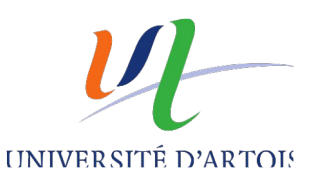

## TUTORIEL DU VOTE PAR INTERNET (BELENIOS)

CE DOCUMENT EST SOUS LICENCE CC-BY-SA-NC

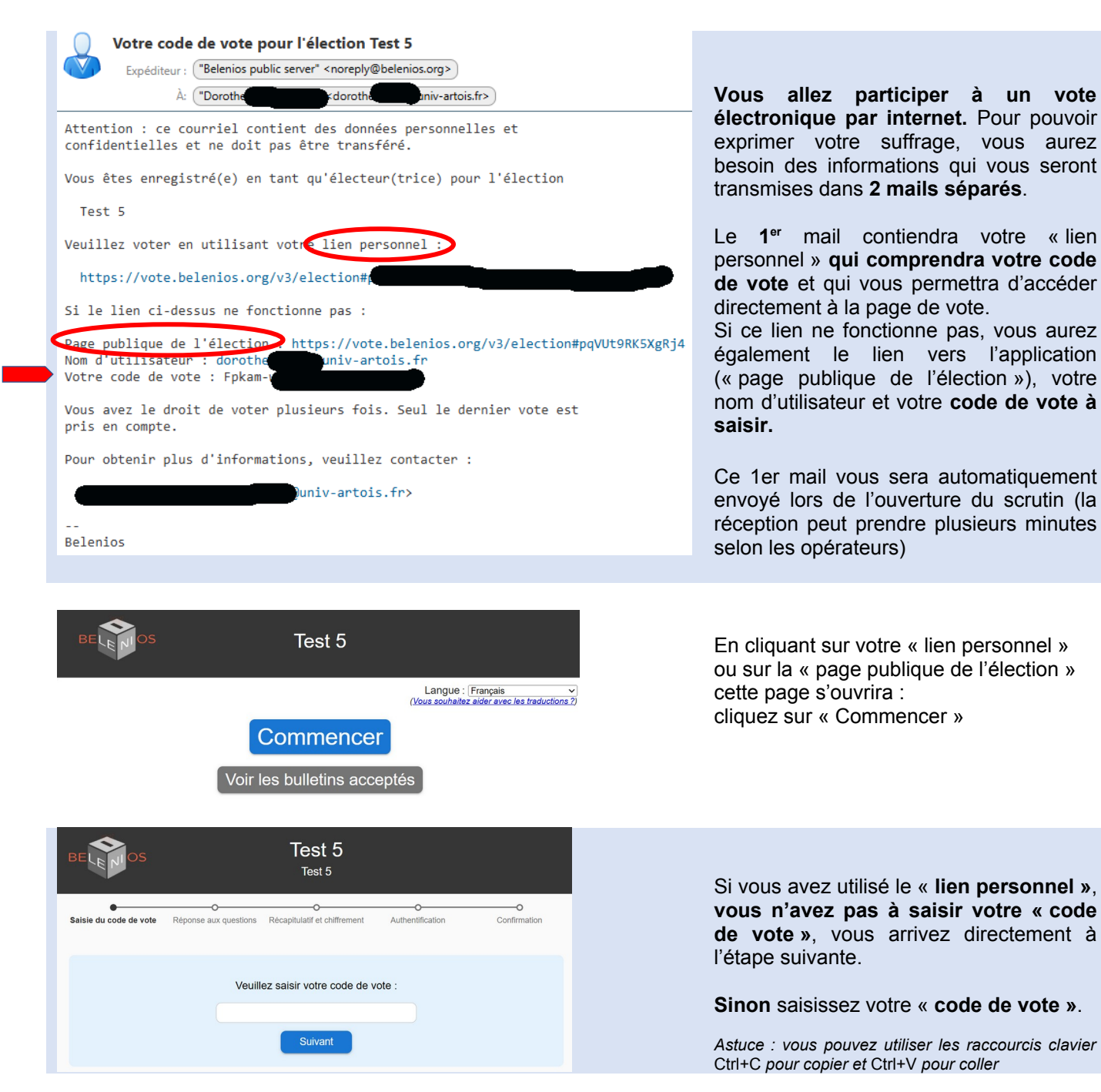

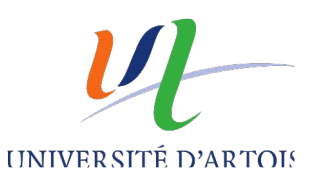

## TUTORIEL DU VOTE PAR INTERNET (BELENIOS)

CE DOCUMENT EST SOUS LICENCE CC-BY-SA-NC

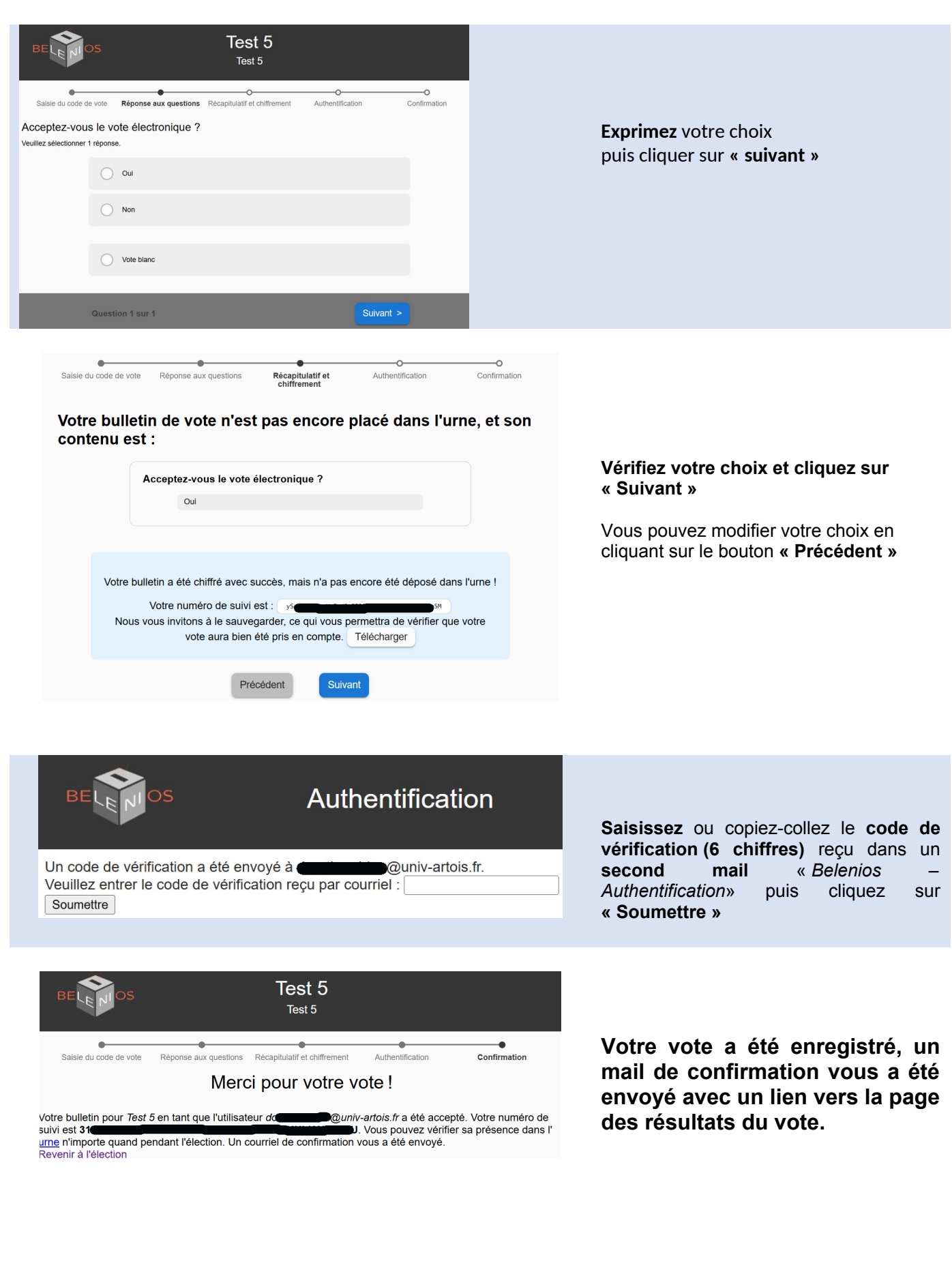

2

Dernière mise à jour : mars 2025